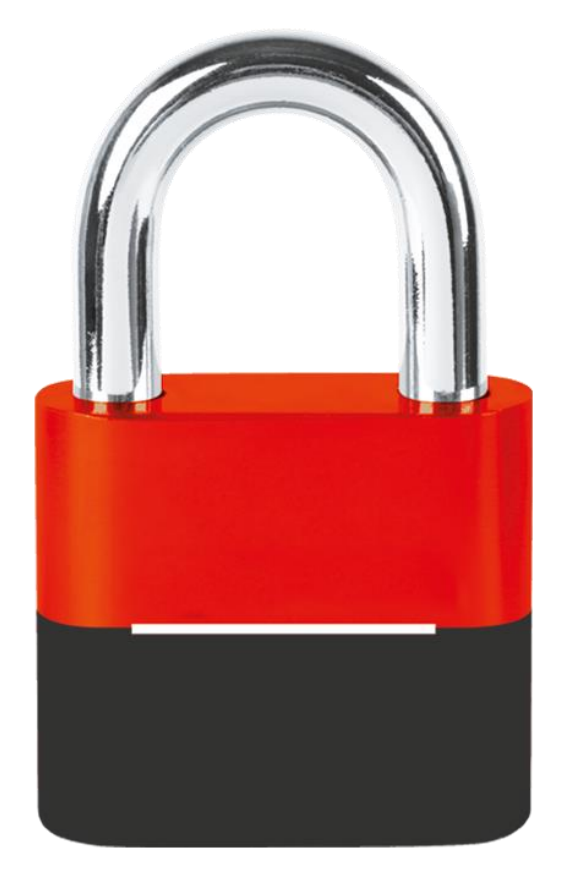

## **VOTRE CODE DE SÉCURITÉ VISA**

CRÉEZ VOTRE CODE DE SÉCURITÉ VISA POUR VOS PAIEMENTS EN LIGNE EN QUELQUES CLICS !

Verified by

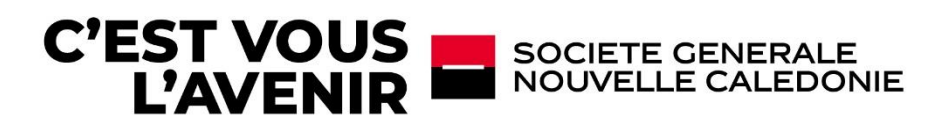

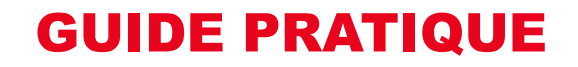

- **1. CONTEXTE RÉGLEMENTAIRE ET CHANGEMENT**
- 2. CRÉEZ VOTRE CODE DE SÉCURITÉ VISA
- 3. VALIDEZ VOTRE PAIEMENT EN LIGNE
- 4. MODIFIEZ OU RÉINITIALISEZ VOTRE CODE DE SÉCURITÉ VISA

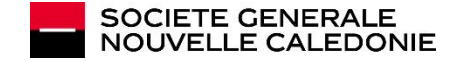

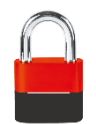

### CONTEXTE RÉGLEMENTAIRE ET CHANGEMENT

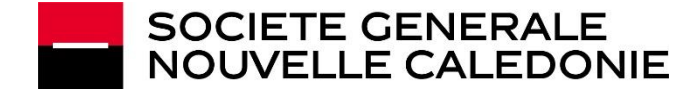

#### SGNC RENFORCE LA SÉCURITÉ DE VOS PAIEMENTS EN LIGNE

Chère cliente / cher client,

Afin de mieux sécuriser l'ensemble de vos paiements en ligne à destination des pays Européens soumis à la Directive sur les Services de Paiement (DSP2), un dispositif réglementaire concernant tous les détenteurs de cartes VISA Européennes est mis en place.

#### Il s'agit de la double authentification pour toutes les transactions e-commerce.

Pour effectuer tous vos prochains achats en ligne en toute sécurité, vous devez créer votre code de sécurité VISA à partir de votre Banque à distance :

- Il s'agit d'un code unique à créer, dont vous serez le seul détenteur.
- Ce code doit être renouvelé : une fois par an, ou après 80 utilisations, ou après 5 erreurs de saisies.
   A noter : ce code est strictement personnel. Il ne doit en aucun cas être communiqué à un tiers.

#### Cette double authentification est indispensable pour que vos paiements en ligne soient autorisés par votre banque et que la transaction puisse se finaliser.

- Si vous détenez en votre nom plusieurs cartes VISA, un seul code de sécurité VISA est nécessaire pour l'ensemble de vos cartes.

- Si vous détenez un compte joint avec plusieurs cartes et 2 titulaires différents, un code de sécurité VISA est obligatoire pour chaque titulaire.

Pour créer ce code, nous vous invitons à suivre les étapes ci-après, à partir de votre Banque à distance.

Nous vous souhaitons une bonne lecture !

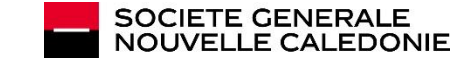

#### **AVANT / APRÈS**

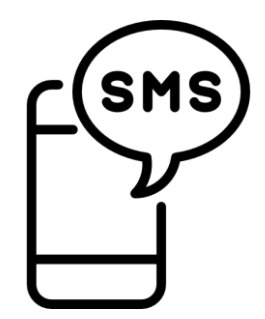

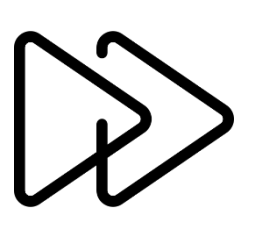

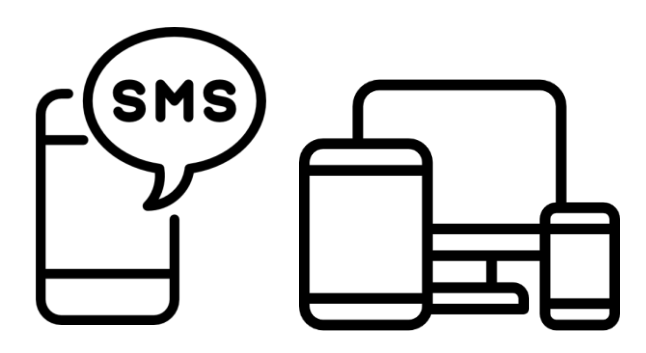

# AUJOURD'HUI

Pour valider vos paiements en ligne, vous recevez :

- Un code de sécurité temporaire par SMS
- Que vous reportez sur le site 3DSECURE

Paiement sécurisé et validé !

#### LE CHANGEMENT 2 ÉTAPES

Principe d'authentification à deux facteurs, à savoir :

- Le SMS reçu contenant le code de sécurité temporaire
- Votre code de sécurité Visa à créer sur votre banque à distance.

#### A PARTIR DU 12/10/2022 2 ÉTAPES

- Vous connecter à votre espace client de Banque à distance afin de définir votre code de sécurité Visa.
- Code de sécurité qui devra être renseigné en plus du SMS reçu

Paiement doublement sécurisé et validé !

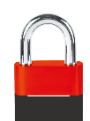

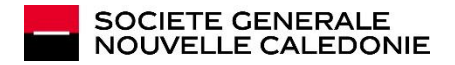

# 2

## CRÉEZ VOTRE CODE DE SÉCURITÉ VISA

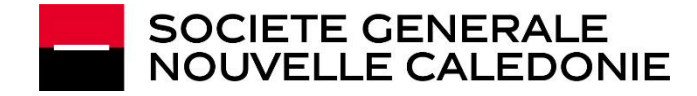

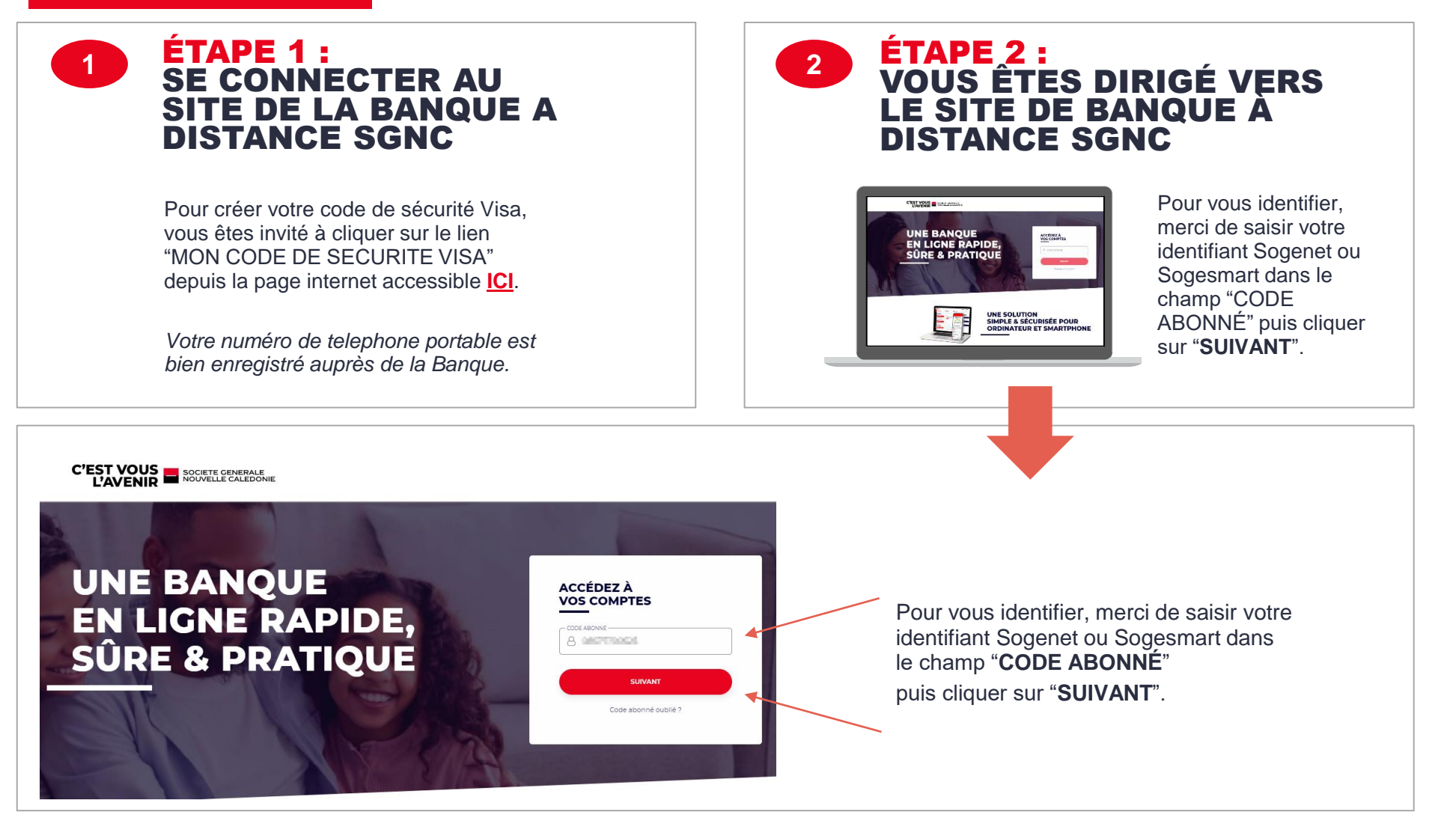

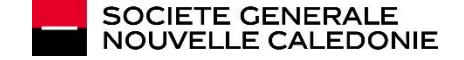

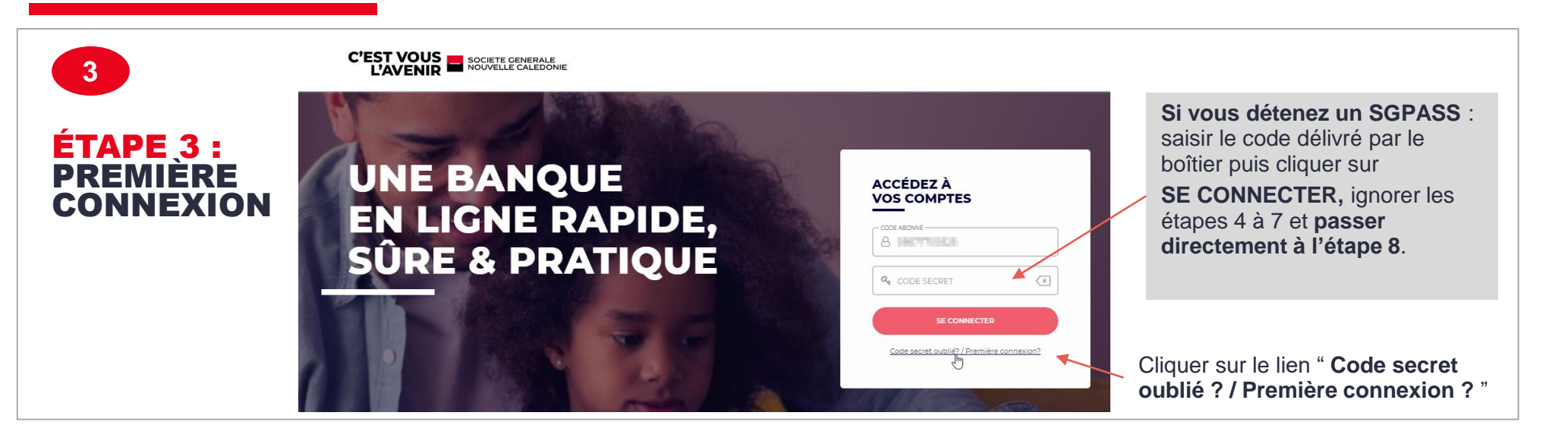

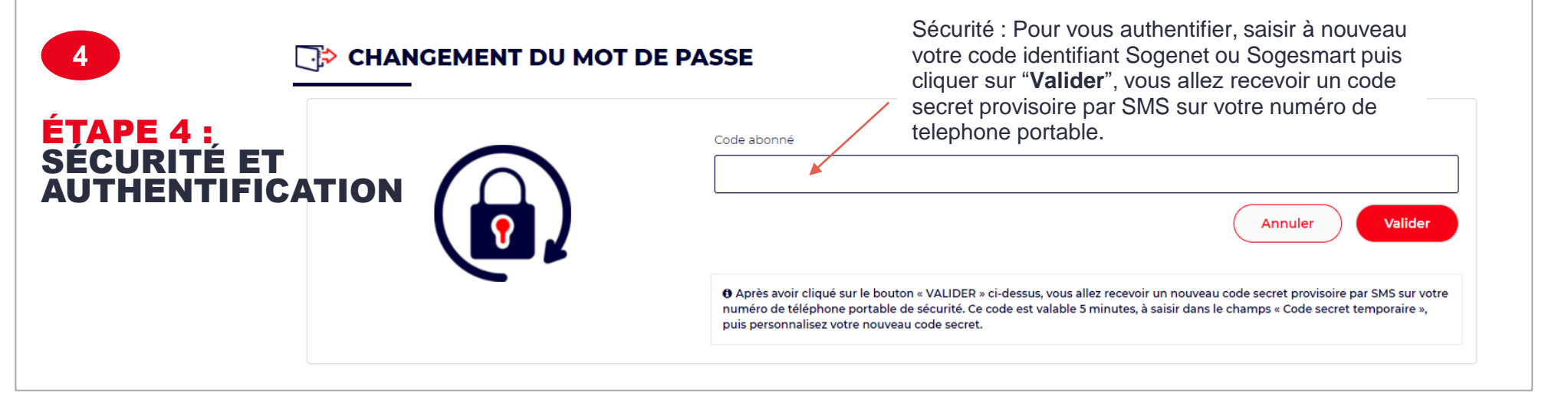

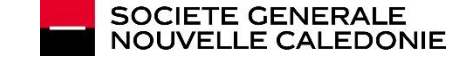

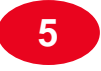

#### ÉTAPE 5 : SMS REÇU

Votre nouveau code secret provisoire vous permettant d'accéder à votre banque à distance est le Société Générale Nouvelle Calédonie. Vous avez cliqué sur le bouton « **Valider** » et vous avez reçu un code secret provisoire par SMS du « 1404 » sur votre numéro de téléphone portable de sécurité.

Ce code est valable 5 minutes, à saisir dans le champs « Code secret temporaire ». Il faudra ensuite définir votre code secret personnalisé « Nouveau code secret » qui sera à utiliser par la suite pour se connecter.

| 6                                                                     | Saisir le code secret provisoire reçu                      |   |                                                                            |  |  |
|-----------------------------------------------------------------------|------------------------------------------------------------|---|----------------------------------------------------------------------------|--|--|
| ÉTAPE 6 :<br>SÉCURITÉ DU<br>MOT DE PASSE                              |                                                            | 1 | Code secret temporaire Nouveau code secret Nouveau code secret à confirmer |  |  |
| Personnaliser votre<br>6 et 10 chiffres, con<br>cliquer sur "Valider" | code secret personnel entre<br>firmer à nouveau le code et |   | Valider                                                                    |  |  |

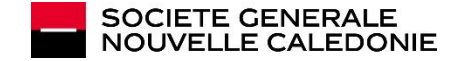

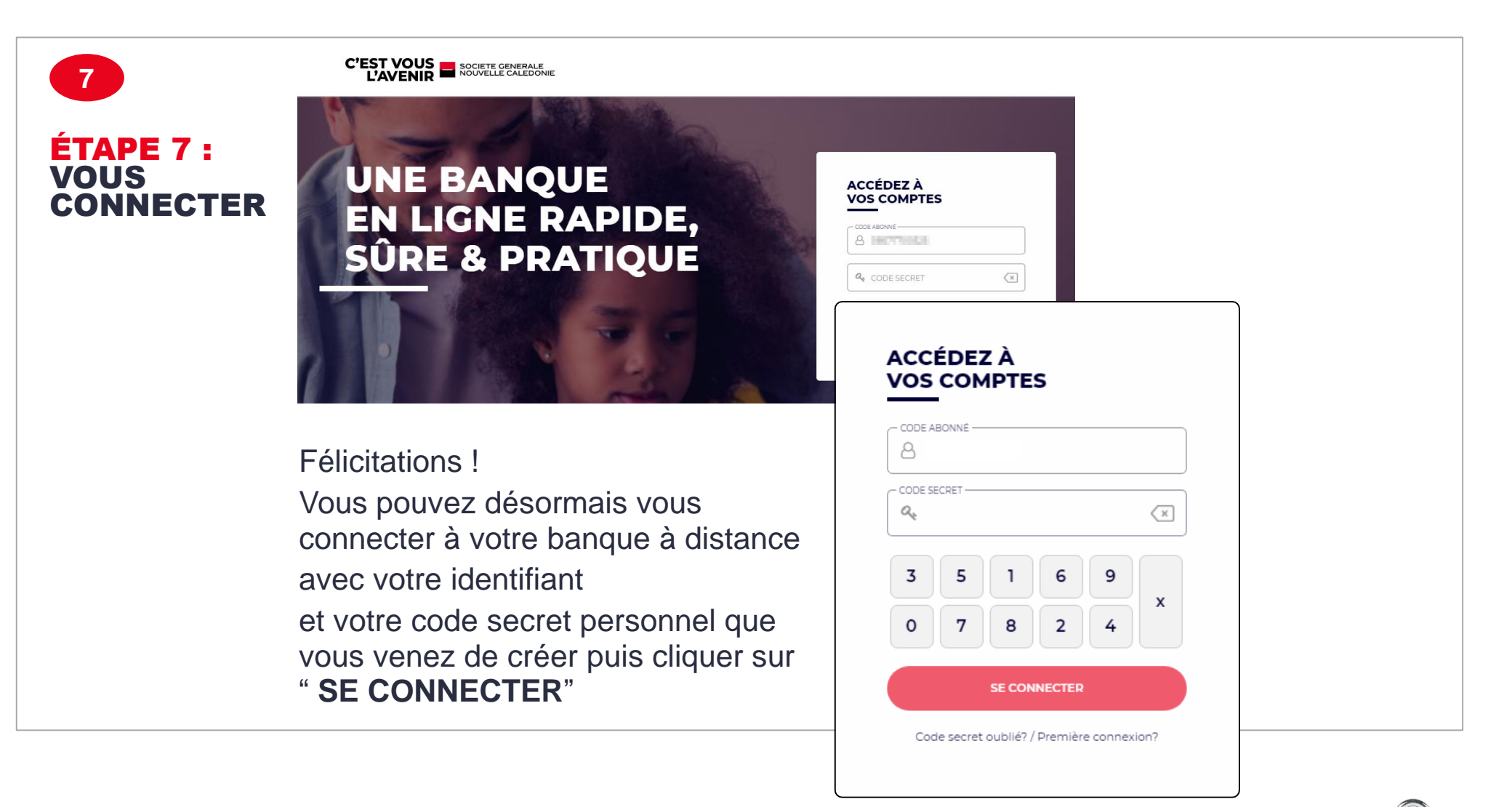

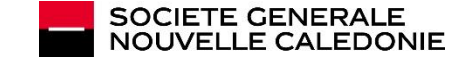

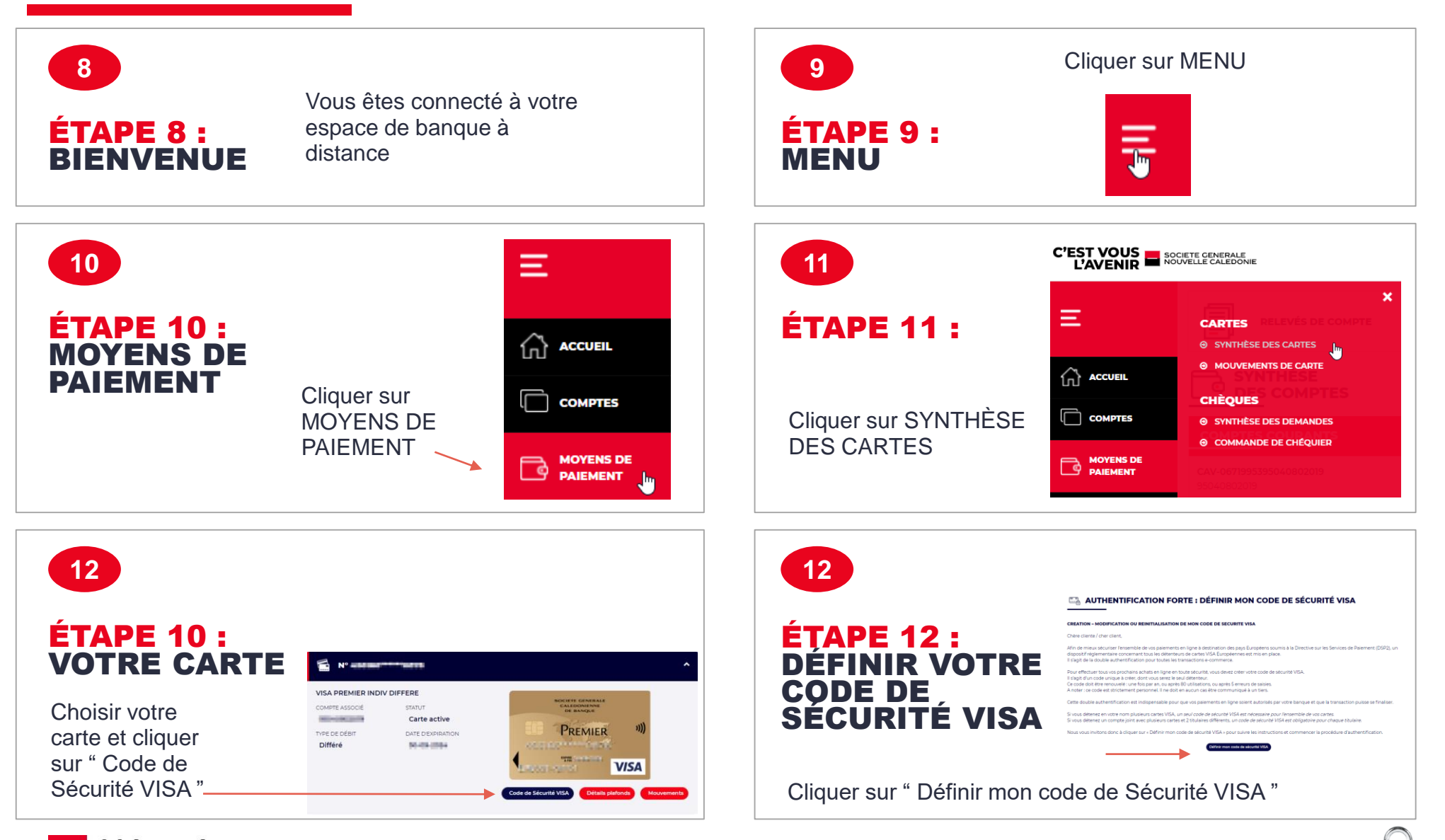

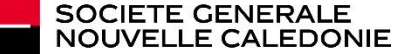

# VOUS ÊTES PRÊT(E) POUR LES ÉTAPES DE CRÉATION DE VOTRE CODE DE SÉCURITÉ VISA > PAS À PAS

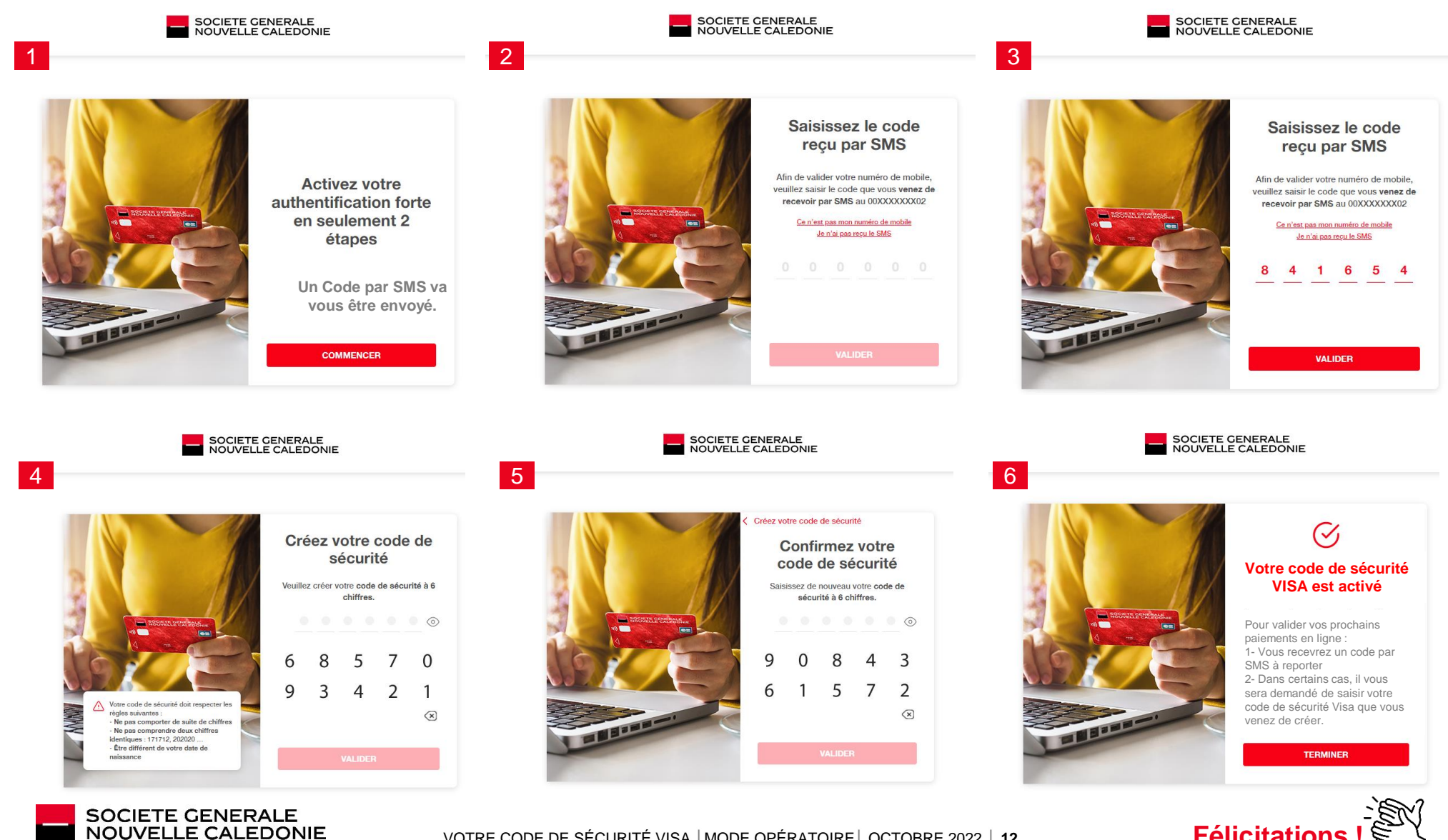

VOTRE CODE DE SÉCURITÉ VISA | MODE OPÉRATOIRE | OCTOBRE 2022 | 12

**Félicitations** 

# 3

### VALIDEZ VOTRE PAIEMENT EN LIGNE !

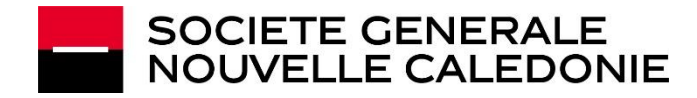

| POUR VALID                                                                | ER VOTRE PAIEMENT EN                                                                                                    | LIGNE !                           |                                                                                                    |
|---------------------------------------------------------------------------|----------------------------------------------------------------------------------------------------|-----------------------------------|----------------------------------------------------------------------------------------------------|
| 1                                                                         | 2                                                                                                    | 3                                 | 4                                                                                                    |
|                                                                           | https://3dsecure.monext.fr/mdpayacs/creq                                                                                                    | $\frown$                          | https://3dsecure.monext.fr/mdpayacs/creq                                                                                                    |
|                                                                           | SOCIETE VISA<br>GENERALE SECURE                                                                                                    | (SMS)                             | SOCIETE VISA<br>GENERALE SECURE                                                                                                    |
| )Щ<br>С                                                                   | Réglez vos achats en toute sécurité Veuillez vérifier les informations concernant votre achat, ci-dessous : Nom du Commerçant DECETHLORM Devise + Montant XPF 2000 Date + heure 2002/000 00:02:05 Numéro de carte XXXXXXXXXXXXXXXXXXXXXXXXXXXXXXXXXXXX                           |                                   | Réglez vos achats en toute sécurité Veuillez vérifier les informations concernant votre achat, ci-dessous : Nom du Commerçant DECETHACEM Devise + Montant XPF 2000 Date + heure 2002000 00.02005 Numéro de carte XXXX XXXX IIIIII Téléphone ************************************                            |
| Vous souhaitez procéder au<br>paiement sur un site<br>commerçant en ligne | Pour sécuriser vos achats sur internet, vous devez désormais saisir votre code de sécurité<br>(que vous avez choisi sur notre banque en ligne) ainsi que le code reçu par SMS.<br>Veuillez saisir votre code de sécurité et<br>votre code reçu par SMS<br>Votre code de sécurité | Vous avec reçu un<br>code par SMS | Pour sécuriser vos achats sur internet, vous devez désormais saisir votre code de sécurité<br>(que vous avez choisi sur notre banque en ligne) ainsi que le code reçu par SMS.<br>Veuillez saisir votre code de sécurité et<br>votre code reçu par SMS<br>Votre code de sécurité<br>Votre code reçu par SMS |
|                                                                           | « Valider » pour confirmer votre achat                                                                                                    |                                   | « Valider » pour confirmer votre achat                                                                                                    |
|                                                                           | Après avoir renseigné vos coordonnées bancaires, vous<br>arrivez automatiquement sur le site 3DSECURE pour<br>régler vos achats en toute sécurité                                                                                                    |                                   | <ul> <li>Pour valider votre achat, vous devez renseigner :</li> <li>Le code reçu par SMS et</li> <li>Le code de sécurité Visa</li> </ul>                                                                                                    |

A cette étape, il vous suffit de renseigner :

- Votre code de sécurité Visa défini dans votre espace de Banque à distance

- Le code 3DSECURE reçu par SMS

Vous pouvez valider et confirmer votre achat en toute sécurité !

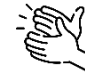

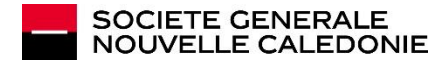

# 5

### MODIFIEZ OU RÉINITIALISEZ VOTRE CODE DE SÉCURITÉ VISA

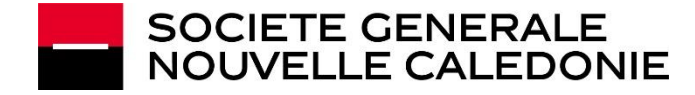

#### **MODIFIEZ OU RÉINITIALISEZ VOTRE CODE DE SÉCURITÉ VISA**

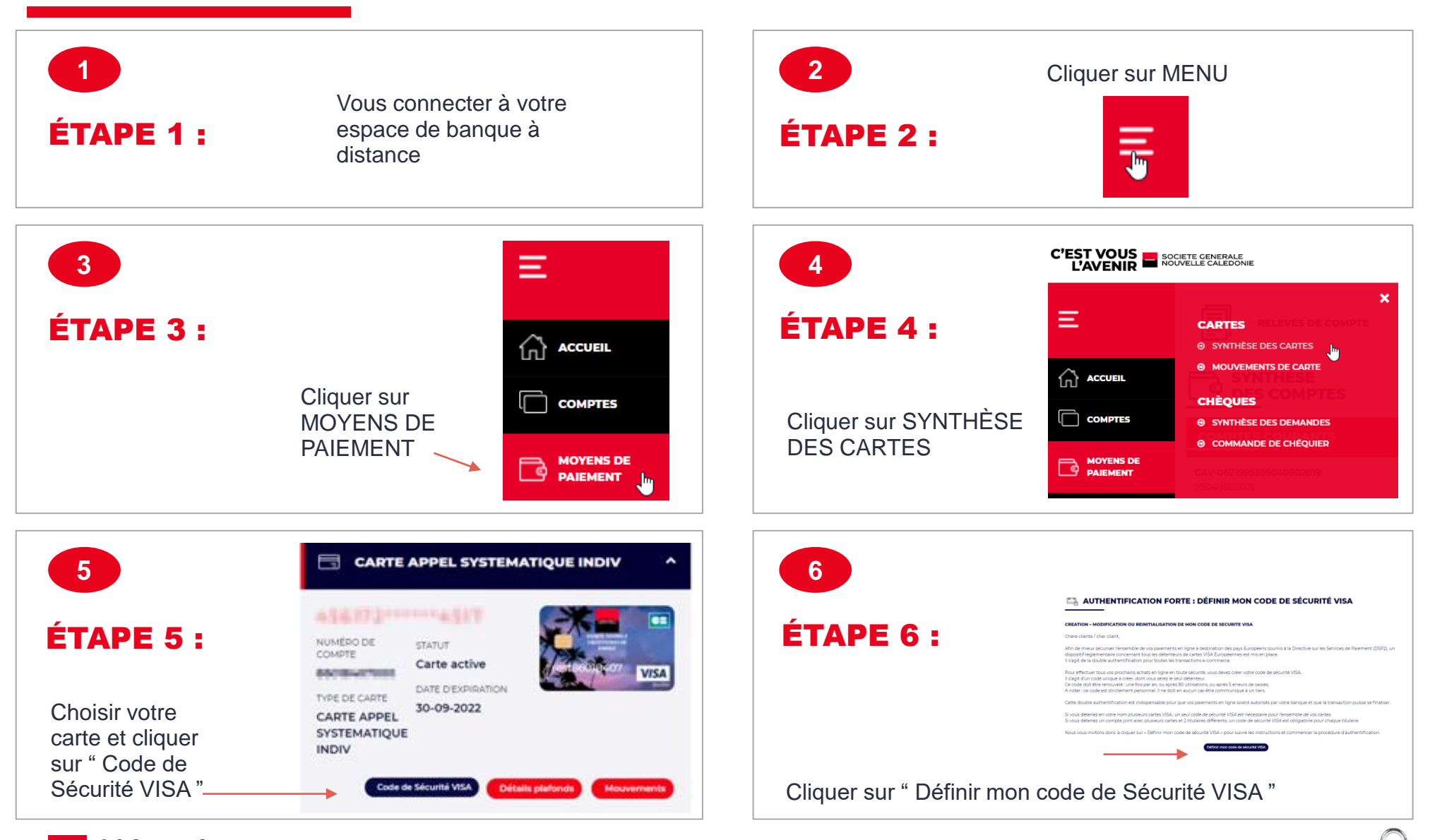

# VOUS ETES PRÊT(E) POUR LES ÉTAPES DE MODIFICATION OU RÉINITIALISATION DE VOTRE CODE DE SÉCURITÉ VISA

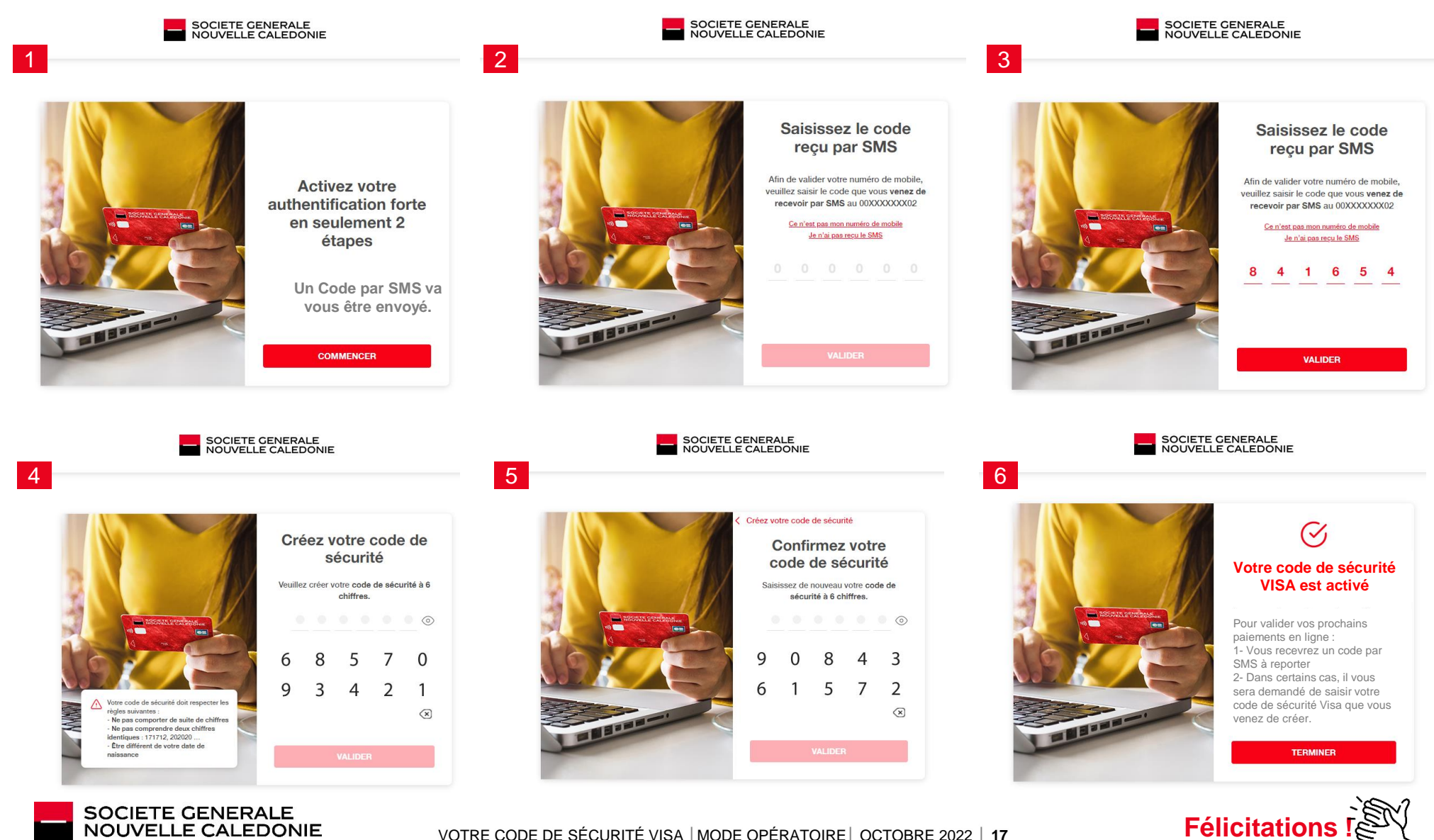

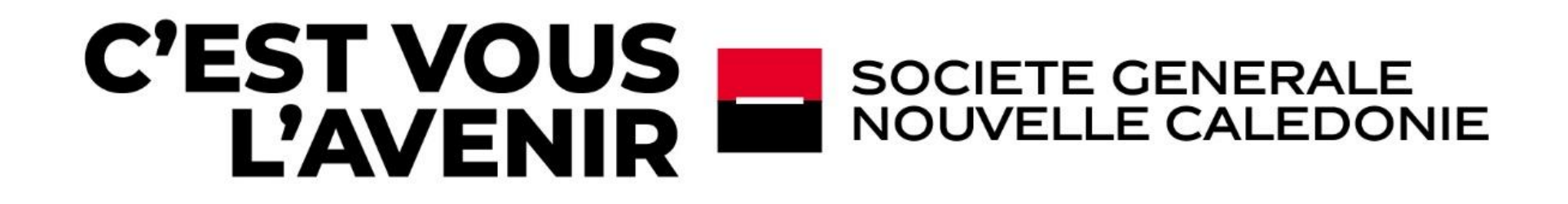